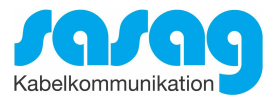

# Kurzanleitung Installation Conax CA-Modul & Sendersuchlauf

# Panasonic Model TX-L42DTW60 und typähnliche Geräte

Ausgabe April 2021

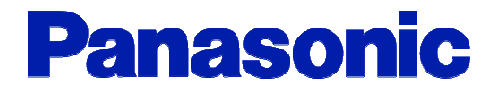

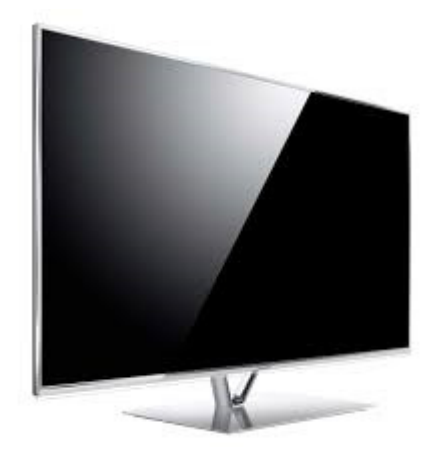

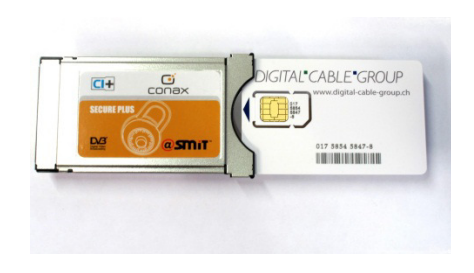

#### Zur Kurzanleitung

Diese Kurzanleitung hilft Ihnen, Schritt für Schritt einen digitalen Sendersuchlauf durchzuführen und Ihr Cl-Modul in Betrieb zu nehmen.

Einzelne Zwischenschritte vorliegender Kurzanleitung können je nach TV-Modell, Jahrgang und Software Version abweichen. Es ist möglich, dass sich die Bedienung Ihres TV-Gerätes von dieser Kurzanleitung unterscheidet.

Vergewissern Sie sich, dass Ihr TV-Gerät am Kabelnetz angeschlossen und die Stromzufuhr sichergestellt ist.

Technische Informationen Ihres TV-Gerätes entnehmen Sie aus dessen Bedienungsanleitung.

Für allfällige Fehler an Ihrem TV-Gerät übernimmt sasag keine Verantwortung. Bitte wenden Sie sich dafür an Ihren TV-Händler oder direkt an den Support des Geräteherstellers.

(Panasonic Schweiz: 041 211 23 60)

#### Wichtige Hinweise

Für den Empfang von digitalem Kabelfernsehen muss Ihr TV-Gerät mit einem DVB-C Tuner ausgestattet sein und über eine CI bzw. CI+ Schnittstelle verfügen, in welche das CI-Modul gesteckt wird.

Die digitalen Programme sind im Vergleich zur analogen Programmpalette häufigeren Änderungen unterworfen - insbesondere Neu-, Auf- oder Abschaltungen von Sendern. Da nicht alle Endgeräte die Änderungen automatisch erkennen oder gar aktualisieren, muss in der Regel ein neuer Sendersuchlauf durchgeführt werden.

Beim digitalen Fernsehen besteht die Möglichkeit, die Programme nach einer von sasag festgelegten Reihenfolge aufzufinden. Der Vorteil liegt darin, dass die Programme jeweils geräteunabhängig dieselben Programmnummern besitzen und dass Sie die Programme nach einem Sendersuchlauf wieder an denselben Programmplätzen vorfinden wie zuvor. Der Fachausdruck dafür nennt sich LCN (logical channel numbering).

LCN wird (noch) nicht von allen TV-Geräten unterstützt bzw. gleichermassen gehandhabt. Falls die Möglichkeit besteht, bei Ihrem TV-Gerät LCN zu aktivieren, so empfiehlt Ihnen sasag, dies zu tun.

Die neuen TV-Geräte unterstützen meistens einen UPC Suchlauf. Dieser Suchlauf funktioniert auch in Ihrem Kabelnetz - obwohl nicht der UPC angehörig - und ist zu empfehlen. Mit dem UPC Suchlauf findet das TV-Gerät die Programme nach Vorgabe von sasag und sortiert nach LCN. Mit dem UPC Suchlauf wird auch eine automatische Programmaktualisierung gewährleistet, das heisst, neue Sender oder andere Änderungen im Senderangebot werden automatisch vom TV-Gerät erkannt und entsprechend aufgelistet.

Für TV-Geräte ohne UPC Suchlauf ist ein Suchlauf "Schnell" zu empfehlen. Mit dieser Variante können auch die Parameter von sasag eingegeben werden.

## Installation Conax CA-Modul & Sendersuchlauf

Für die Erstinbetriebnahme Ihres TV-Gerätes (Auslieferzustand) folgen Sie bitte den Anweisungen ab Schritt 5. Bei Ausführung der Schritte 1 bis 4 wird Ihr TV-Gerät neuinitialisiert. Dabei gehen sämtliche Ihrer bestehenden Geräte-Einstellungen verloren.

**Hinweis:** Möchten Sie lediglich neue Sender in Ihrer bestehenden Programmliste hinzufügen, so befolgen Sie bitte die Anweisungen unter Sender aktualisieren.

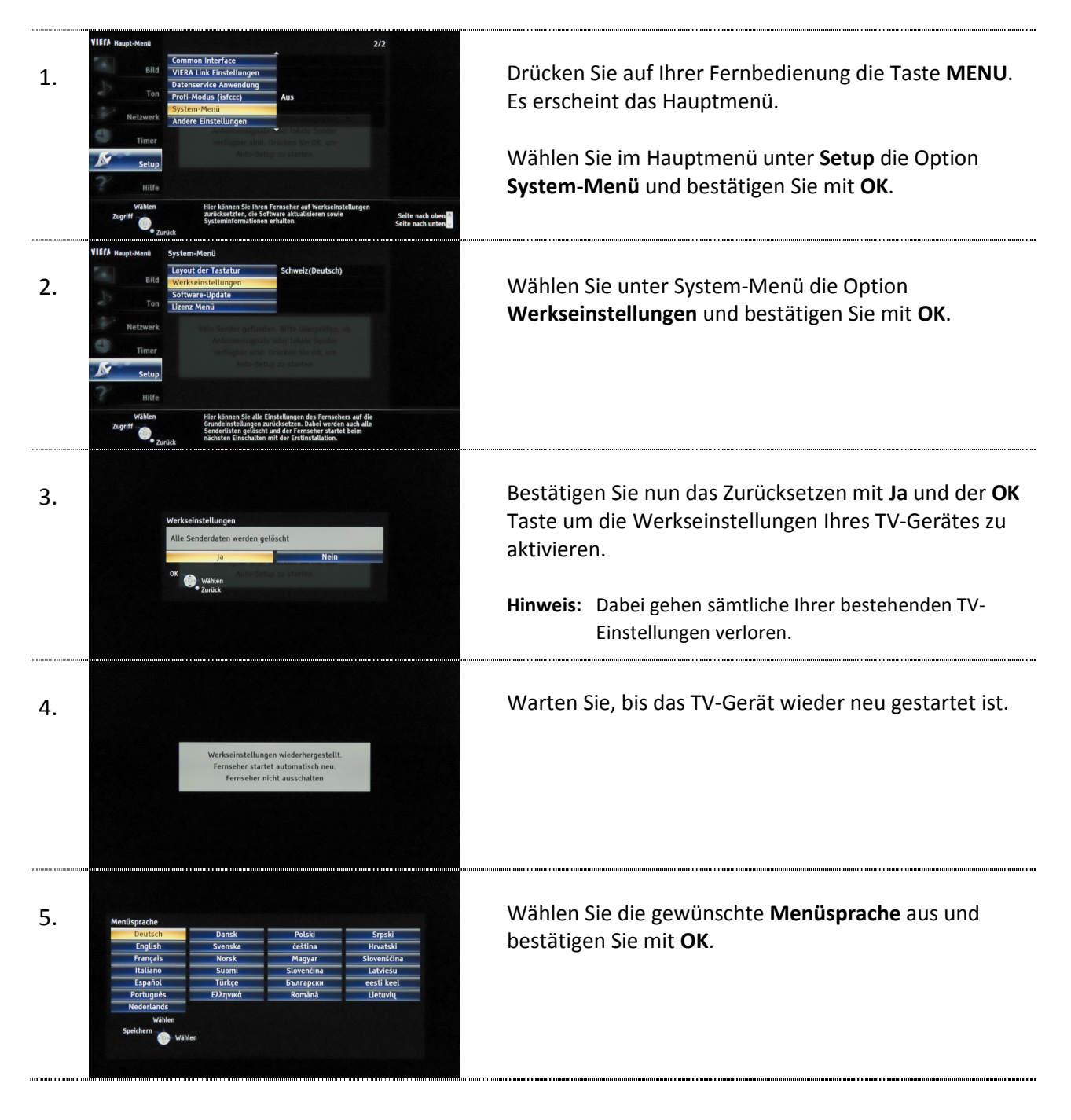

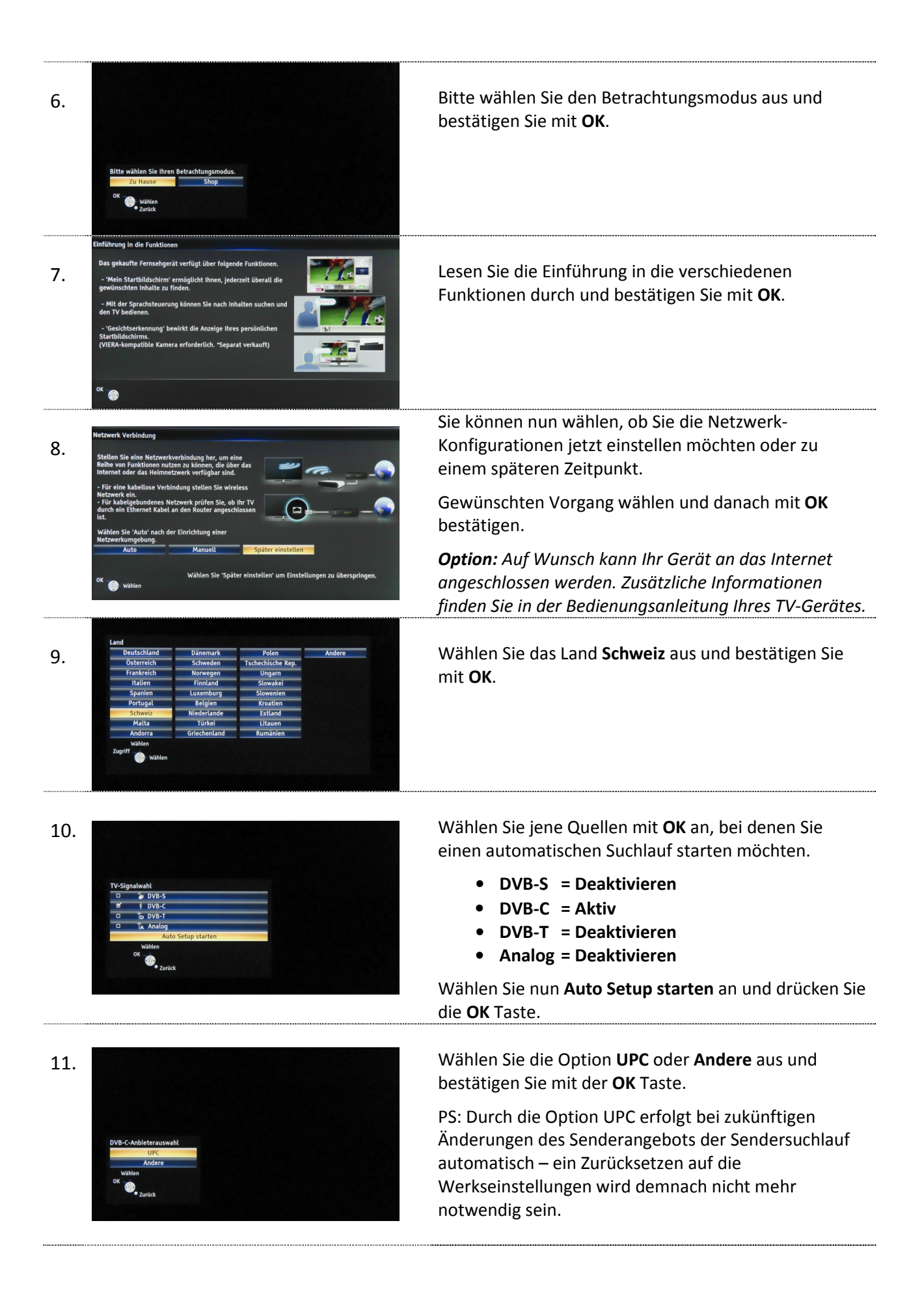

|     |                                                                                                    | Jetzt geben Sie folgende <b>Parameter</b> ein.                                                                                             |
|-----|----------------------------------------------------------------------------------------------------|----------------------------------------------------------------------------------------------------|
| 12. | Bitte geben Sie, falls nötig. Heimfrequenz<br>und Netzwerk-1D Ihres Kabelanbleters ein.   DVB-C-Netzwerkeinstellungen<br>Frequenz 306,00 MHz   Netzwerk ID 585                                                                                                    | Geben Sie die erforderlichen Parameter ein. Wählen<br>Sie <b>Auto Setup starten</b> an und bestätigen Sie Ihre<br>Eingaben mit <b>OK</b> . |
|     | Auto Setup starten<br>ok Ogeneratie                                                                                                    | - Frequenz = 618,00 MHz<br>- Netzwerk-ID = 559                                                                                             |
| 13. | Kuto stup DVb-C     Status     0%     100%       Dieser Vorgang beansprucht etwa 3 Minuten.     Nr.     Sold     100%       505     TC glitz* HD     Pay TV     100       505     TC Disney Cinemagic HD     Pay TV     100       506     TC Concervery HD     Pay TV     100       508     TC Concervery HD     Pay TV     100       509     TC National Geogr. HD     Pay TV     100       509     TC National Geogr. HD     Pay TV     100       Free TV: 1     Pay TV-288     Radio: 220       Suche Lauft       Stucke Lauft     Stucke Lauft | Warten Sie, bis der automatische Sendersuchlauf<br>abgeschlossen ist. Das kann einige Minuten dauern.                                      |
| 14. | Einführung in den Touchpad-Controller<br>Wenn Sie den Touchpad-Controller benutzen, geht die Bedienung<br>des Internetbrowsers viel Lichter.<br>Duann Könnes Sie Kolgendes nurzuen<br>- Mit V bedienen.<br>- 'Geschitstechennung' bewirkt die Anzeige Ihres persönlichen<br>starblidischirms.<br>(VIERA-kompatible Kamera erforderlich: 'Separat verkauft)                                                                                                    | Lesen Sie die Informationen zum Touchpad-Controller<br>durch und bestätigen Sie mit <b>OK</b> .                                            |
| 15. | Paarung des VIERA Touchpad-Controllers<br>Um den VIERA Touchpad-Controller benutzen zu können,<br>müssen Sie ihn mit en Ur-Gerät paaren.<br>Zur Paarung des VIERA Touchpad-Controllers sicherstellen, dass die<br>Batterien im Couchpad richtig eingesetzt sind, dann 'Paaren' mit der                                                                                                    | Sie können nun wählen, ob Sie den Touchpad-<br>Controller jetzt einstellen möchten oder zu einem<br>späteren Zeitpunkt.                    |
|     | Fernbedienung des Fernsehers wählen.                                                                                                    | Gewünschten Vorgang wählen und danach mit <b>OK</b><br>bestätigen.                                                                         |
|     | OK Wehn Sie des Touchped später paaren müchten, wählen Sie "Später einstellen".<br>Das Menië des VERA Touchped-Controller befindet sich im Seitige Menië.                                                                                                    | Hinweis: Zusätzliche Informationen finden Sie in der<br>Bedienungsanleitung Ihres TV-Gerätes.                                              |
| 16. | Einführung in VIERA Remote<br>Wennste das App VIERA Remote 2 auf ihr 105/Androld-Gerät<br>Hernunterladen,<br>bömen Sie das Gerät wie eine normale Fernbedienung benutzen.<br>zustitzlich Khomen Sie<br>• Alt Swipe & Share' Videoübertragungen, Bilder und Musik mit<br>(* Ist abhängig von der Art der Sendung)<br>• Über das Mikrofon des Geräts den Fernseher bedienen, suchen und<br>Rest eingeben,<br>Mither/Ipanasonic jp/support/global/cs/tv/viera_remote/index.html<br>ØK                                                                 | Lesen Sie die Informationen zu Viera Remote durch und bestätigen Sie mit <b>OK</b> .                                                       |
| 17. | DIGITAL*CABLE*GROUP<br>Steeler RUS<br>@ @ STILT                                                                                                    | Stecken Sie die Smartcard wie abgebildet in das CA-<br>Modul.                                                                              |
|     |                                                                                                    |                                                                                                    |

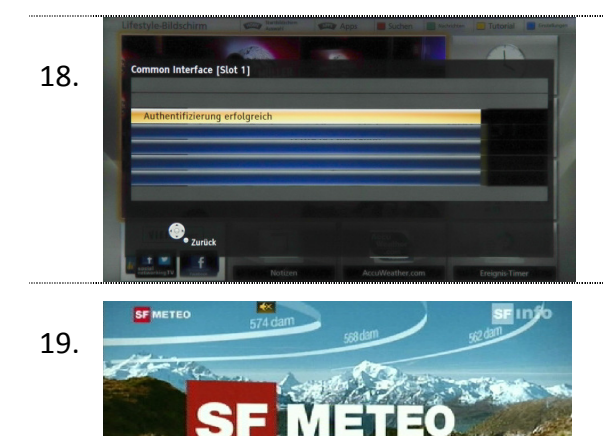

Stecken Sie nun das CA-Modul in den CI(+) Schacht Ihres TV-Gerätes und warten Sie die erfolgreiche Authentifizierung ab.

Der erste Sender wird automatisch eingestellt.

Wir wünschen Ihnen viel Spass!

Wenn Sie möchten, können Sie in einem weiteren Schritt eine Favoritenliste erstellen und so die Reihenfolge der Sender selbst bestimmen. Bitte nehmen Sie dabei die Anleitung Ihres TV-Geräts zur Hand oder lassen Sie sich von einem Fachhändler beraten.

### Sender aktualisieren

Möchten Sie lediglich neue Sender in Ihrer bestehenden Programmliste hinzufügen, so führen Sie folgende Anweisungen durch.

Tipp: Setzen Sie im Haupt-Menü/Setup/Tuning-Menü DVB-C/Neue Sender melden die Auswahl auf Ein, sodass Sie informiert werden sobald Ihr TV-Gerät neue Sender gefunden hat.

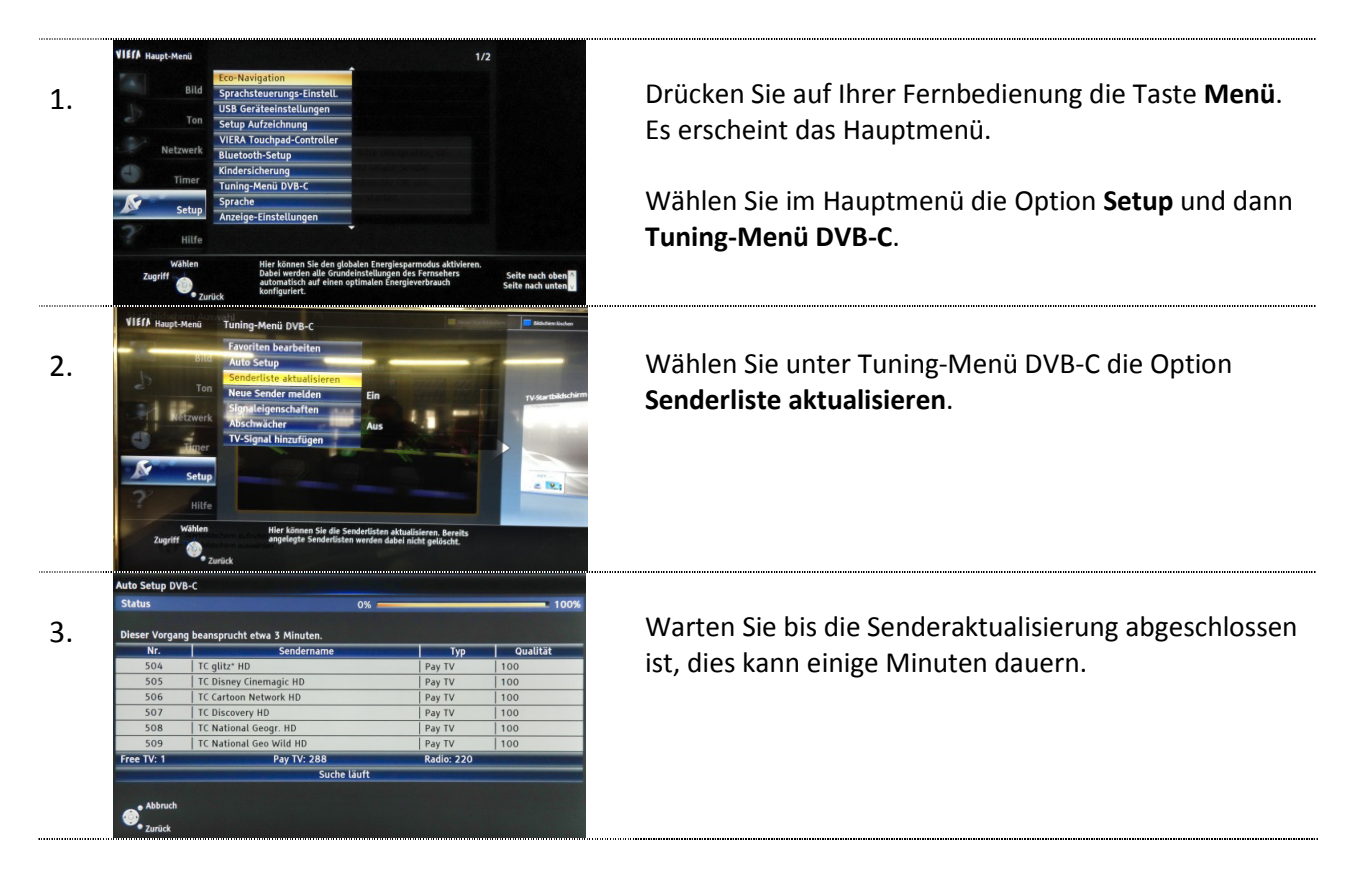